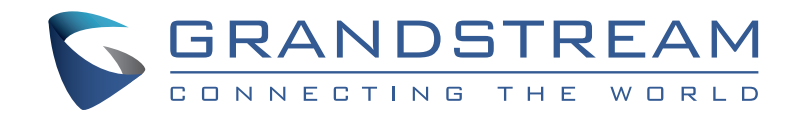

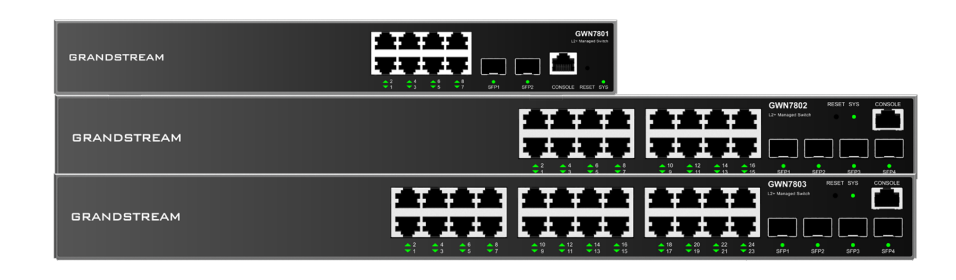

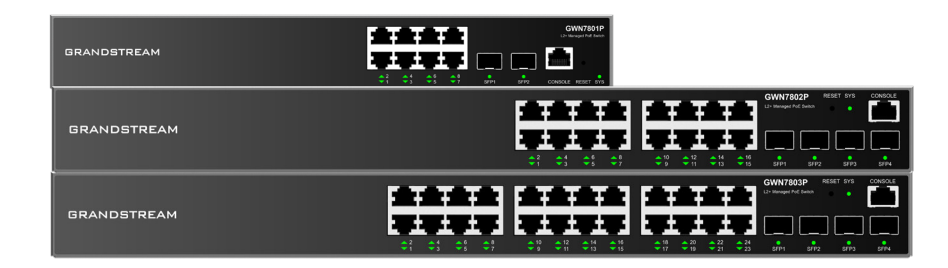

# **GWN7800 Series**

Entreprise Layer 2+ Managed Network Switch

# Krátký instalační návod

Grandstream Networks, Inc.

www.grandstream.cz

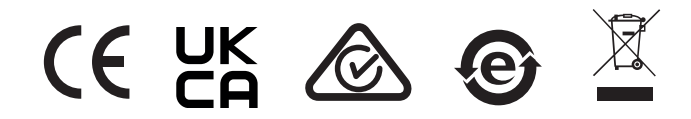

Pro záruku a reklamace kontaktujte svého dodavatele. Technická podpora http://hd.grandstream.cz

### CZ OPATŘENÍ

· Nepokoušejte se zařízení otevírat, rozebírat nebo upravovat.

- Nevystavujte toto zařízení teplotám mimo rozsah 0 °C až 45 °C pro provoz a -10 °C až 60 °C pro skladování.
- Nevystavujte GWN7800 prostředím mimo následující rozsah vlhkosti: 10-90 % RH (bez kondenzace) pro provoz a 5-95 % RH (bez kondenzace) pro skladování.
- Nevypínejte GWN7800 během spouštění systému nebo upgradu firmwaru. Může dojít k nevratnému poškození zařízení.

#### **OBSAH BALENÍ**

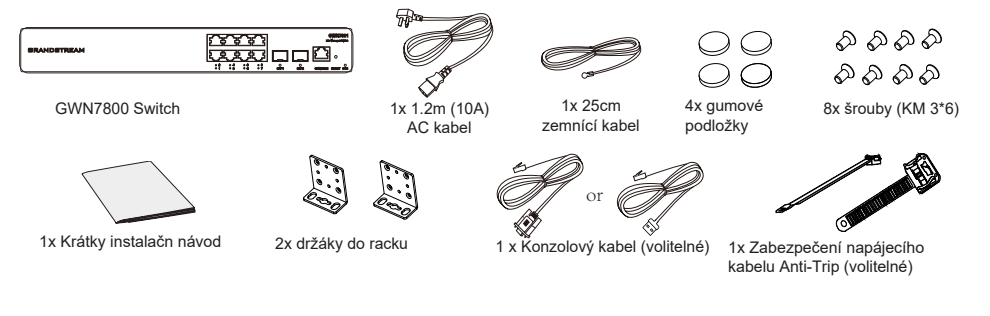

## PORTY & LED indikátory GWN7801/GWN7801P

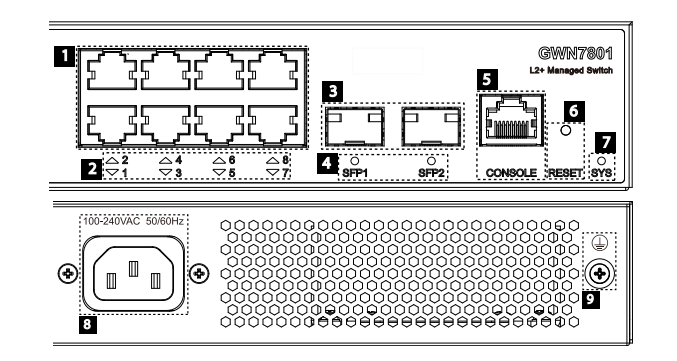

| Číslo. | Port & LED         | Popis                                                                                                    |  |
|--------|--------------------|----------------------------------------------------------------------------------------------------|--|
| 1      | Port 1-8           | 8x Ethernet RJ45 (10/100/1000Mbps), slouží pro připojení terminálů.<br>Poznámka: GWN7801P Ethernet porty podporují PoE a PoE+. |  |
| 2      | 1-8                | LED indikátory Ethernet portů                                                                                                  |  |
| 3      | Port SFP1/2        | 2x 1000Mbps SFP porty                                                                                                    |  |
| 4      | SFP 1/2            | LED indikátory SFP portů                                                                                                    |  |
| 5      | CONSOLE            | 1x konsolový port, slouží k připojení řídícího PC                                                                              |  |
| 6      | RESET              | Tlačítko pro Factory reset. Stisknutím po dobu 5 sekund obnovíte tovární nastavení                                             |  |
| 7      | SYS                | Systémový LED indikátor                                                                                                    |  |
| 8      | 100-240VAC 50-60Hz | Napájecí zásuvka                                                                                                    |  |
| 9      |                    | Uzemnění, ochrana před bleskem                                                                                                 |  |

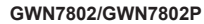

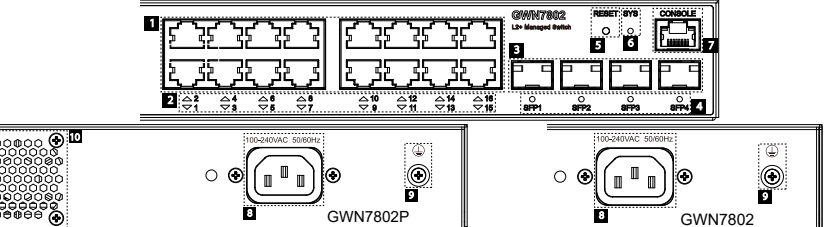

| Číslo. | Port & LED         | Popis                                                                                                    |  |
|--------|--------------------|----------------------------------------------------------------------------------------------------|--|
| 1      | Port 1-16          | 16x Ethernet RJ45 (10/100/1000Mbps), slouží pro připojení terminálů.<br><b>Poznámka:</b> GWN7802P Ethernet porty podporují PoE a PoE+. |  |
| 2      | 1-16               | LED indikátory Ethernet portů                                                                                                    |  |
| 3      | Port SFP1/2/3/4    | 4x 1000Mbps SFP porty                                                                                                    |  |
| 4      | SFP 1/2/3/4        | LED indikátory SFP portů                                                                                                    |  |
| 5      | RESET              | Tlačítko pro Factory reset. Stisknutím po dobu 5 s. obnovíte tov. nastavení                                                            |  |
| 6      | SYS                | Systémový LED indikátor                                                                                                    |  |
| 7      | CONSOLE            | 1x konsolový port, slouží k připojení řídícího PC                                                                                      |  |
| 8      | 100-240VAC 50-60Hz | Napájecí zásuvka                                                                                                    |  |
| 9      |                    | Uzemnění, ochrana před bleskem                                                                                                    |  |
| 10     | Fan                | 1x větrák                                                                                                    |  |

#### GWN7803/GWN7803P

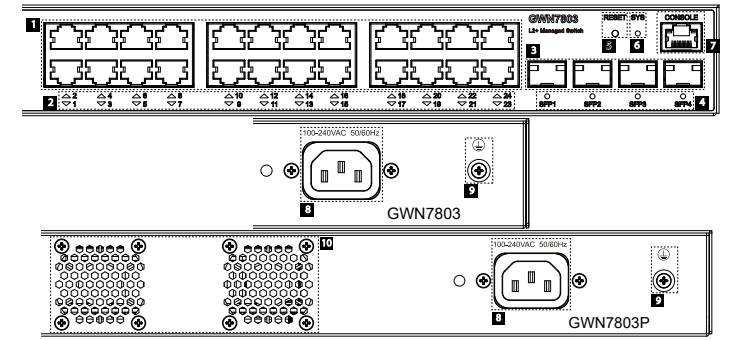

| Číslo. | Port & LED         | Popis                                                                                                    |  |
|--------|--------------------|----------------------------------------------------------------------------------------------------|--|
| 1      | Port 1-24          | 24x Ethernet RJ45 (10/100/1000Mbps), slouží pro připojení terminálů.<br><b>Poznámka:</b> GWN7803P Ethernet porty podporují PoE a PoE+. |  |
| 2      | 1-24               | LED indikátory Ethernet portů                                                                                                    |  |
| 3      | Port SFP1/2/3/4    | 4x 1000Mbps SFP porty                                                                                                    |  |
| 4      | SFP 1/2/3/4        | LED indikátory SFP portů                                                                                                    |  |
| 5      | RESET              | Tlačítko pro Factory reset. Stisknutím po dobu 5 s. obnovíte tov. nastavení                                                            |  |
| 6      | SYS                | Systémový LED indikátor                                                                                                    |  |
| 7      | CONSOLE            | 1x konsolový port, slouží k připojení řídícího PC                                                                                      |  |
| 8      | 100-240VAC 50-60Hz | Napájecí zásuvka                                                                                                    |  |
| 9      |                    | Uzemnění, ochrana před bleskem                                                                                                    |  |
| 10     | Fan                | 2x větrák                                                                                                    |  |

### LED indikátory

| LED indikátor  | Stay                          | Popis                                                       |
|----------------|-------------------------------|-------------------------------------------------------------|
|                | Nesvítí                       | Vypnuto napájení                                            |
|                | Svití zeleně                  | Bootování                                                   |
|                | Bliká zeleně                  | Aktualizace                                                 |
| System         | Svítí modře                   | Normální provoz                                             |
| indikátor      | Bliká modře                   | Provisioning                                                |
|                | Svití červeně                 | Selhala aktualizace                                         |
|                | Bliká červeně                 | Rreset do továrního nastavení                               |
|                | Nesvítí                       | Pro všechny porty, port vypnuty, pro SFP porty, chyba portu |
|                | Svítí zeleně                  | Port je připojen a neprobíhá žádná aktivita                 |
|                | Bliká zeleně                  | Port je připojen a data se přenášejí                        |
|                | Svití žlutě                   | Ethernet port připojen a PoE napájení                       |
| Port indikator | Bliká žlutě                   | Ethernet port je připojen, data se přenášejí a PoE napájení |
|                | Střídavě bliká žlutě a zeleně | Selhání ethernet portu                                      |

# NAPÁJENÍ A PŘIPOJENÍ

#### Uzemnění switche

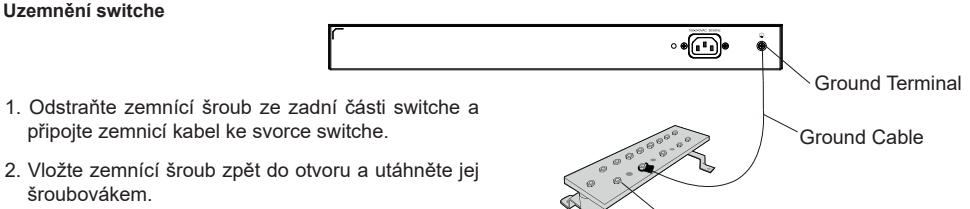

- 2. Vložte zemnící šroub zpět do otvoru a utáhněte jej šroubovákem
- 3. Připojte druhý konec zemnícího kabelu k jinému zařízení, které bylo uzemněno, nebo přímo ke svorce zemnící lišty.

# Napájení switche

Nejprve připojte napájecí kabel ke switchi a poté připoite napájecí kabel do napájení.

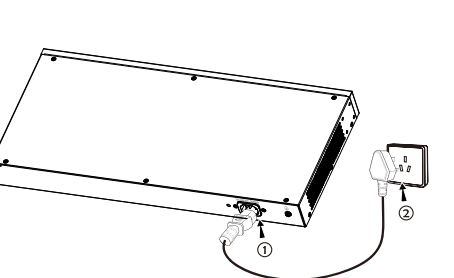

Ground Bar

# Připojení napájecího kabelu Anti-Trip (volitelné)

Pro ochranu napájecího zdroje před náhodným odpojením se doporučuje zakoupit ochranný kryt napáiecího kabelu.

1. Umístěte hladkou stranu upevňovacího popruhu směrem k elektrické zásuvce a vložte jej do otvoru na její straně.

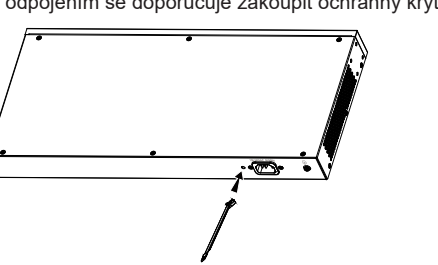

- 2. Po zapojení napájecího kabelu do elektrické zásuvky nasuňte chránič přes zbývající popruh, dokud se neposune na konec napáiecího kabelu.
- 3. Omotejte chránič kolem napájecího kabelu a pevně jej zajistěte. Upevněte popruhy. dokud nebude napájecí kabel bezpečně připevněn.

# **PŘIPOJENÍ PORTŮ**

# Připojení k portu RJ45

- 1. Připojte jeden konec síťového kabelu ke switchi a druhý konec k peer zařízení.
- 2. Po zapnutí zkontrolujte stav na indikátoru portu. Pokud je svítí. znamená to, že linka je připo□ jena normálně; pokud nesvítí, znamená to, že spojení je rozpo□ jeno, zkontrolujte prosím kabel a zařízení, zda je zapnuto.

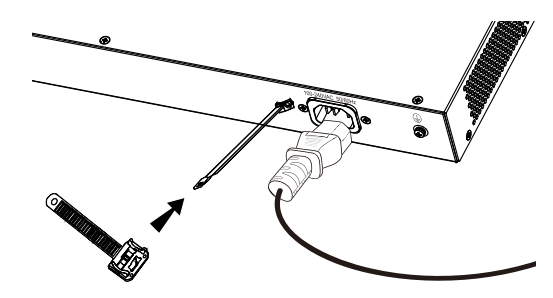

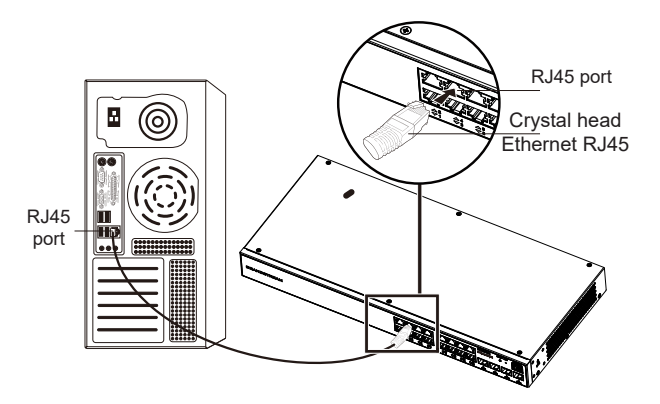

# Připojení k portu SFP

Proces instalace optického modulu je následující:

- 1. Uchopte optický modul ze strany a hladce jej zasuňte do slotu portu SFP na switchi, dokud nebude modul v těsně doražen do kontaktu ve switchi.
- 2. Při připojování věnujte pozornost Rx a Tx portů optického modulu SFP. Vložte jeden konec vlákna do Rx a Tx portů a připojte druhý konec k jinému zařízení.
- 3. Po zapnutí zkontrolujte stav indikátoru portu. Pokud je svítí, znamená to, že linka je připojena normálně; pokud nesvítí, znamená to, že spojení je odpojeno, zkontrolujte prosím kabel a zařízení, zda je zapnuto.

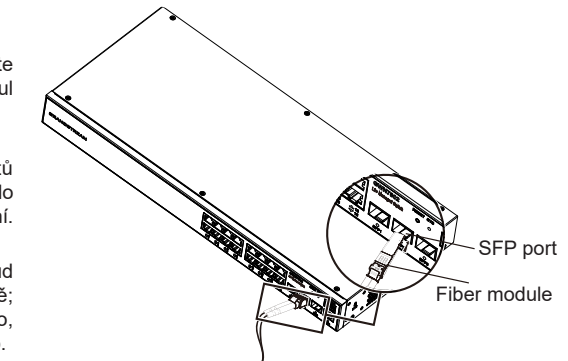

# Poznámka:

 Vyberte kabel z optických vláken podle typu modulu. Vícevidový modul odpovídá vícevidovému optickému vláknu a jednovidový modul odpovídá jednovidovému optickému vláknu.

· Pro připojení vyberte kabel optických vláken se stejnou vlnovou délkou.

· Vyberte prosím vhodný optický modul podle aktuální situace v síti, aby vyhovoval různým požadavkům na přenosovou vzdálenost.

· Laser prvotřídních laserových produktů je škodlivý pro oči. Nedívejte se přímo na konektor optického vlákna.

# Připojení k portu konzoly

1. Připojte konzolový kabel k male konektoru DB9 nebo USB portu k počítači.

2. Připojte druhý konec RJ45 konzolového kabelu ke konzolovému portu switche.

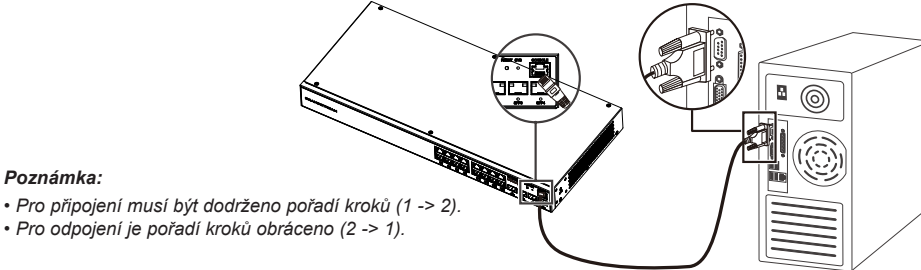

# Poznámka:

- Pro odpojení je pořadí kroků obráceno (2 -> 1).

# **INSTALACE**

#### Instalace na plochu

- 1. Položte switch na dostatečně velký a stabilní stůl.
- 2. Postupně sloupněte ochranný papír ze čtyř pryžový nožiček a přilepte je do příslušných kruhových drážek ve čtyřech rozích spodní části zařízení.
- 3. Otočte switch a položte jej na stůl.

# Instalace na stěnu

- 1. Pomocí odpovídajících šroubů (KM 3\*6) upevněte dva držaky pro montáž do racku ve tvaru L (otočené o 90°) na obě strany switche.
- 2. Položte switch porty nahoru a vodorovně na vybranou stěnu, označte na zdi polohu otvorů pro šrouby na držácích. Poté vyvrtejte otvory na označených místech příklepovou vrtačkou a do vyvrtaných otvorů vložte (připravte si vlastní dle potřeby) hmoždinky.
- 3. Pomocí šroubováku utáhněte (připravte si vlastní dle potřeby) šrouby . které sedí do držáků pro montáž do racku, utáhněte tak aby bylo zajištěno, že je switch pevně připevněn ke stěně.

# Instalace do 19" standardního racku

Poznámka: GWN7802/GWN7802P/GWN7803/GWN7803P podporuje

- montáž do recku.
- 1. Zkontroluite uzemnění a stabilitu racku.
- 2. Nainstalujte dva držáky do racku ve tvaru L
- z příslušenství na obou stranách switche
- a upevněte pomocí dodaných šroubů
- (KM 3\*6).

Rubber footpads Circular groove Back of the Switch

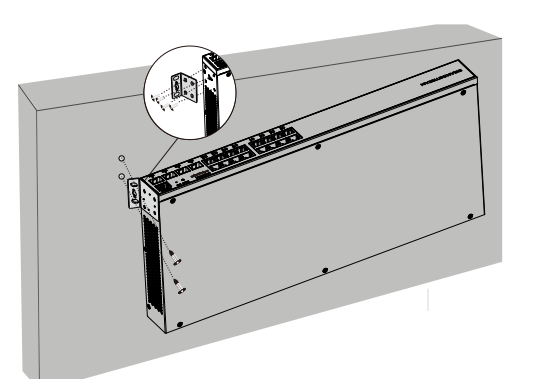

WEIGHER WEIGHER

- 3. Umístěte switch do správné polohy v racku a podepřete jej držákem.
- 4. Upevněte držák vodicím drážkám na obou stranách racku pomocí šroubů (použijte vlastní), abyste zajistili, že je switch v racku stabilně a vodorovně upevněn.

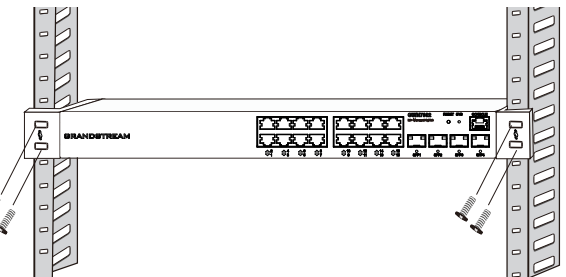

# **PŘÍSTUP A KONFIGURACE**

Poznámka: Pokud není k dispozici žádný DHCP server, výchozí IP adresa GWN7800 je 192.168.0.254.

#### Metoda 1: Přihlašte se pomocí Web UI

- 1. Počítač je síťovým kabelem připojen k jakéhokoliv portu RJ45 switche.
- 2. Nastavte ethernetovou (nebo lokální připojení) IP adresu počítače na 192.168.0.x ("x" je jakákoli hodnota mezi 1-253) a masku podsítě na 255.255.255.0, aby byla ve stejná segmentu sítě s IP adresou sítě. Pokud je použito DHCP. lze tento krok přeskočit.
- 3. Zadeite výchozí IP adresu pro switche http://<gwn7800 IP> do prohlížeče a zadeite uživatelské iméno a heslo pro přihlášení. (Výchozí uživatelské jméno administratora je "admin" a výchozí náhodné heslo naleznete na štítku na GWN7800).

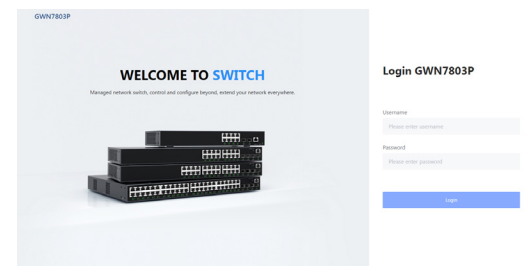

### Metoda 2: Přihlašte se pomocí konzolového portu

- 1. Pomocí konzolového kabelu propojte konzolový port switche a sériový PC port .
- 2. Otevřete program pro emulaci terminálu na PC (např. SecureCRT), zadeite výchozí uživatelské iméno a heslo pro přihlášení. (Výchozí uživatelské jméno administrátora je "admin" a výchozí náhodné heslo naleznete na štítku na switchi GWN7800).

### Metoda 3: Přihlašte se vzdáleně pomocí SSH/Telnet

- 1. Zapněte Telnet ve switchi.
- 2. Zadeite ..cmd" do PC/Start.
- 3. V okně cmd zadeite telnet <gwn7800 IP>.
- 4. Zadejte výchozí uživatelské jméno a heslo pro přihlášení. (Výchozí uživatelské jméno administrátora je "admin" a výchozí náhodné heslo naleznete na štítku na GWN7800).

# Metoda 4: Konfiguruite pomocí GWN.Cloud / GWN Manager

Do prohlížeče zadejte https://www.gwn.cloud (https://<gwn\_manager\_IP> pro GWN Manager) a zadejte účet a heslo pro přihlášení ke cloudové platformě. Pokud nemáte účet, nejprve se zaregistrujte nebo požádejte administrátora, aby vám jej přidělil.

Licenční podmínky GNU GPL jsou začleněny do firmwaru zařízení a lze k nim přistupovat prostřednictvím webového uživatelského rozhraní zařízení na adrese my\_device\_ip/gpl\_license. Je také dostupný zde: https://www.grandstream.com/ legal/open-source-software Chcete-li získat CD s informacemi o zdrojovém kódu GPL, odešlete písemnou žádost na adresu: info@grandstream.com

Podrobnější informace naleznete v online dokumentech a často kladených dotazech:

https://www.grandstream.com/our-products